### Connect DVR SDI Server (2nd Gen) Quick Start Guide Connect DVR 4.7 Server SDI 2

The Haivision Connect DVR multi-site solution enables you to stream time-shifted video from an originating site to remote venues. An integral part of the multi-site solution, the Display Engine SDI server can accommodate synchronized dual-stream playout, preserving the largescale theatrical experience (IMAG) from the main site to the remote venue with perfect synchronization.

This quick start guide includes the basic steps required to install and connect to your CDVR SDI server.

For more detailed information, please refer to the *Important Notice* document (shipped with the server or available on the Haivision Support Portal at https://support.haivision.com) and the *User's Guide* (available at https://doc.haivision.com).

#### **Guide Contents**

- Connecting the Connect DVR Appliance
- Changing Network Settings
- Accessing the Connect DVR Web Interface
- Waste Electrical and Electronic Equipment (WEEE) Disposal

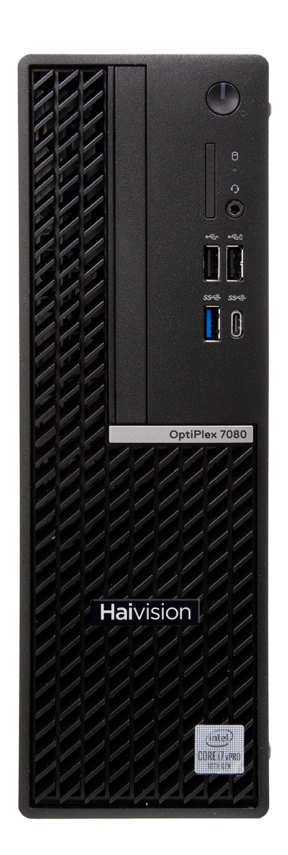

# **Connecting the Connect DVR Appliance**

To connect the server:

- 1. Open the box, verify the contents, and visually inspect the items for any shipping damage. If necessary, contact Haivision for return instructions.
- 2. Unpack the box and position the hardware on a stable work surface. Optionally, mount the device in a server rack.

#### Caution

When mounting in a server rack, refer to your rack vendor's documentation as well as the included rack mount instructions in the rail kit provided with your system. Improper rack mounting could cause serious harm to equipment and/or people near the rack. Please be sure to properly and securely mount your hardware.

Ensure that the final location has proper airflow. Do not block or impede airflow to the vents.

- 3. On the device:
  - Connect to your network using an Ethernet cable. For most configurations, use the port labeled Gb1 or NICO.
  - For initial setup purposes, attach a mouse, keyboard, and monitor to the available USB and VGA ports.
  - If necessary, connect any cables to the available I/O ports as shown in the following diagram(s).
  - Attach the power cord to the power receptacle.
- On the front of the device, press the ⋃ button to power it on. The power LED lights.

#### 🖯 Note

The SDI inputs are not used on the Connect DVR DE-SDI appliance.

# **Changing Network Settings**

#### 🔒 Note

After first boot, the device attempts to obtain an IP address from a DHCP server on your network. We recommend that you change to a static IP address before continuing with the setup. Contact your network administrator for guidance on which network settings to use. The following section takes you through the steps to update your network settings using the Console UI.

To change the network settings of the device:

1. Once the Console UI welcome screen appears on the attached monitor, locate the IP Address assigned to the device as noted on the welcome screen.

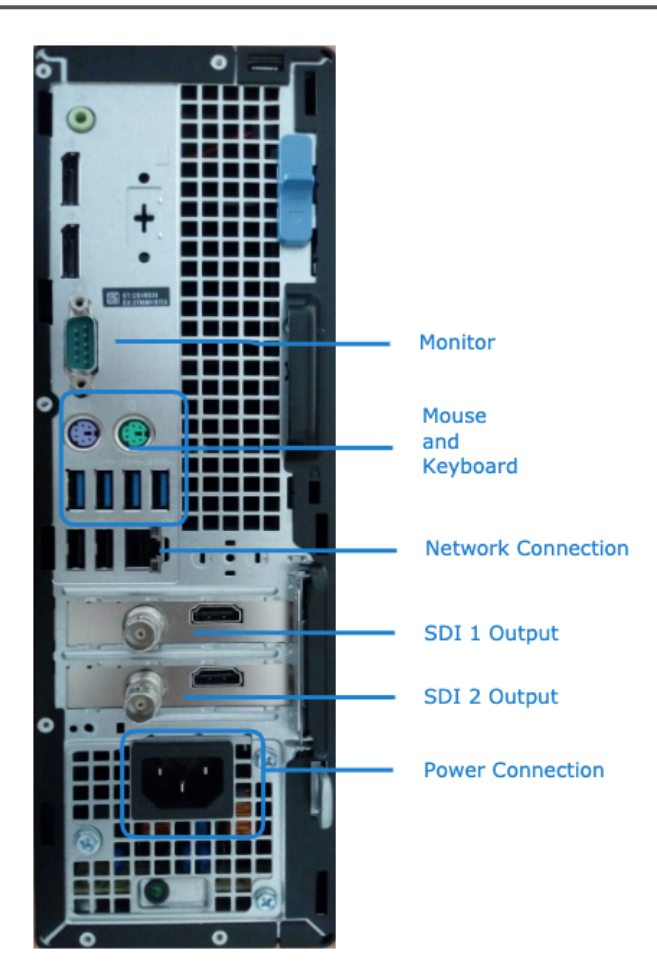

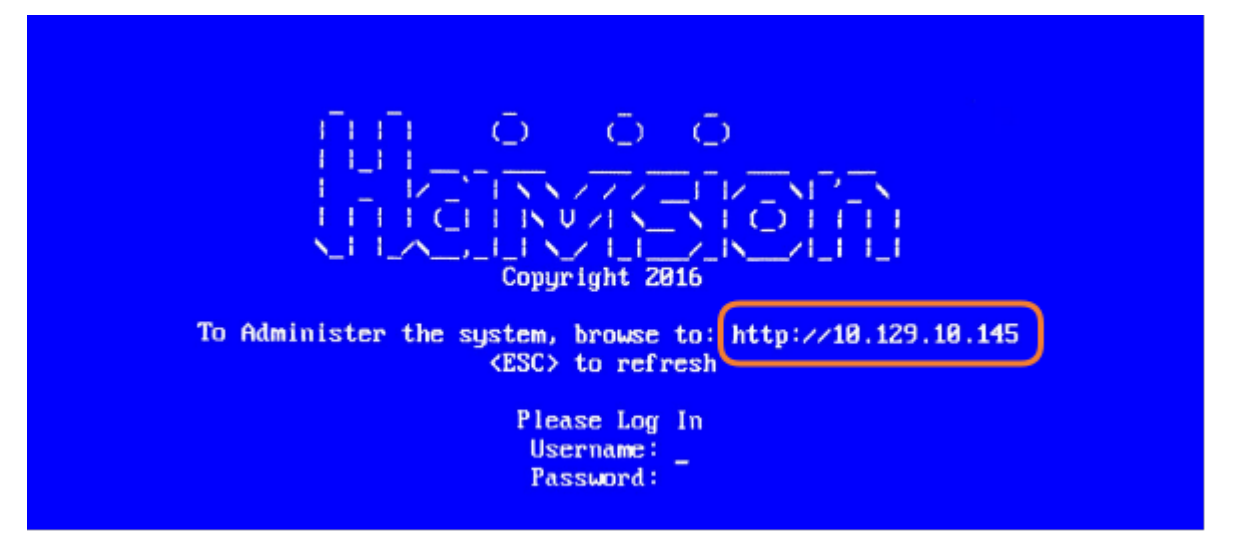

- 2. Log in to the Console UI using the credentials provided in the *Important Notice*.
- 3. In the navigation sidebar, use the ↑↓ (up and down arrow) keys to highlight **Network Settings**, and then press the **Enter** key.
- Using the ↓ (down arrow) to step through all the Network Settings, change the Hostname, IP Address, Gateway Address, Boot Protocol (DHCP or static), and any other settings as necessary.

#### 🔒 Note

- In the Boot Protocol textbox you must type either 'dhcp' or 'static'.
- Depending on your SSH client settings, the console window might not display all the available settings. For instance, "Boot Protocol" may not be visible if your screen height is not large enough.

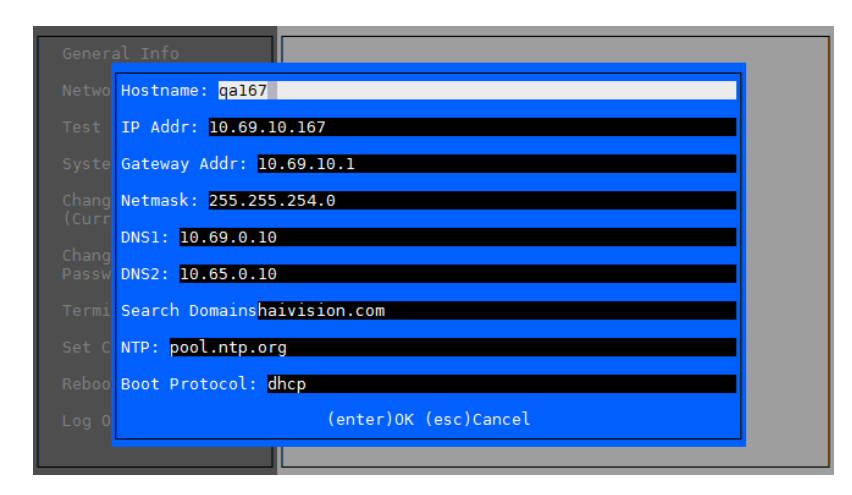

| Note                                        |                                                    |
|---------------------------------------------|----------------------------------------------------|
| If your device supports IPv6, the network s | settings page contains both IPv4 and IPv6 settings |
| Hostname: localhost.localdomain             |                                                    |
| Primary DNS: 192.168.0.1                    |                                                    |
| Secondary DNS:                              |                                                    |
| Search Domains: localdomain                 |                                                    |
| NTP: pool.ntp.org                           |                                                    |
|                                             |                                                    |
| IPv4 Enabled [y n]: y                       |                                                    |
| IPv4 Addr: 192.168.0.217                    |                                                    |
| IPv4 Gateway Addr: 192.168.0.1              |                                                    |
| IPv4 Netmask: 255.255.255.0                 |                                                    |
| IPv4 Boot Protocol [dhcp static]: dhcp      |                                                    |
|                                             |                                                    |
| IPv6 Enabled [y n]: n                       |                                                    |
| IPv6 Global Address:                        |                                                    |
| IPv6 Gateway:                               |                                                    |
| IPv6 Link-Local Addr:                       |                                                    |
| IPv6 Privacy Extension [y n]:               |                                                    |
| IPv6 Boot Protocol [auto dhcp static]:      |                                                    |
| (enter)OK (esc)Cancel                       |                                                    |

5. Press the **Enter** key to save your changes and return to the main screen.

#### 👍 Note

After pressing Enter, it takes a few seconds for the settings to be saved. The system may seem unresponsive during this time.

6. Select Log Out and then press the Enter key to exit the Console UI.

#### **Related Topics**

• Using the Console UI in the User's Guide

## Accessing the Connect DVR Web Interface

To access the device's Web interface:

- 1. On another computer connected to the same network, open a Web browser.
- 2. Enter the device's assigned IP address. For example, if the IP Address is 10.5.1.4, enter a URL of https://10.5.1.4.
- 3. When a browser accesses the website, it requests a security certificate to confirm that the site is trusted.

The device ships with a self-signed SSL certificate key set which works with any configured server hostname. However, Web browsers do not consider self-signed certificates to be trusted, because they are not signed by a Certificate Authority. Consequently, when accessing the website with a self-signed certificate, users see a security warning and are prompted for authorization as shown

# HAIVISION

#### below. Responses may vary depending upon the browser used.

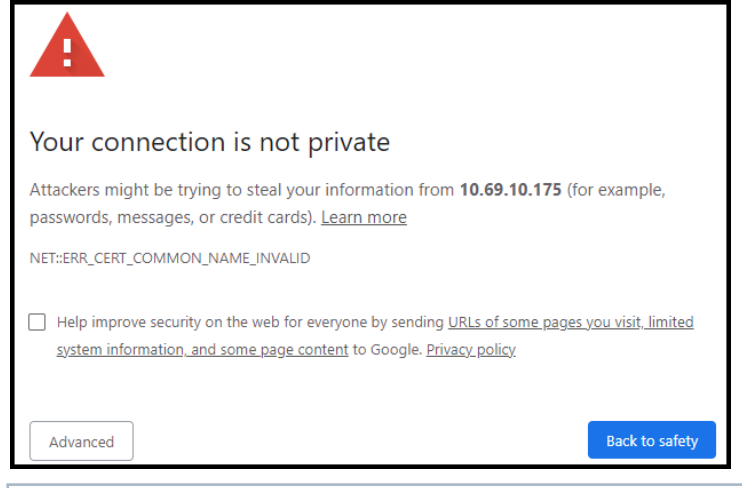

#### (i) Important

Before proceeding or adding an exception for the site, check with your administrator on the correct response.

4. Sign in using one of the credentials provided on the *Important Notice* included with your device.

The web interface opens to the Production Center screen.

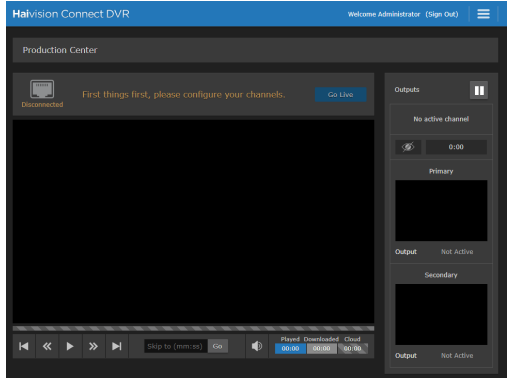

For step-by-step information on using the web interface, refer to the Connect DVR User's Guide.

# Waste Electrical and Electronic Equipment (WEEE) Disposal

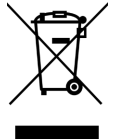

In accordance with the European Union (EU) WEEE Directive, Haivision products that fall within the scope of the WEEE, are labeled with the above symbol, and customers are encouraged to responsibly recycle their equipment at the time of disposal. Haivision also offers its customers the option of returning Haivision equipment to facilitate its environmentally sound disposal.

For more information, please visit our website at: https://www.haivision.com/environment.

## **Obtaining Documentation**

This document was generated from the Haivision InfoCenter. To ensure you are reading the most up-todate version of this content, access the documentation online at <a href="https://doc.haivision.com">https://doc.haivision.com</a>. You may generate a PDF at any time of the current content. See the footer of the page for the date it was generated.

## **Getting Help**

| General Support     | North America (Toll-Free)<br><b>1 (877) 224-5445</b>                         |
|---------------------|------------------------------------------------------------------------------|
|                     | International<br>1 (514) 334-5445                                            |
|                     | and choose from the following:<br>Sales - 1, Cloud Services - 3, Support - 4 |
| Managed Services    | U.S. and International<br>1 (512) 220-3463                                   |
| Fax                 | 1 (514) 334-0088                                                             |
| Support Portal      | https://support.haivision.com                                                |
| Product Information | info@haivision.com                                                           |